## Accessing Google Classroom (for LHS Students)

All classes will utilize Google Classroom, except dual credit courses and some electives. Find your Google Classroom codes by clicking the subject and then your teacher's name at <u>https://sites.lufkinisd.org/lhs/departments/</u>.

## From a Laptop

- 1. Visit <u>classroom.google.com</u>
- 2. Sign in using your LISD Google Account.
  - a. Username: lastnamefirstnamemiddleinitial@s.lufkinisd.org
  - b. Password: student ID number (or the temporary password lufkintexas)
- 3. If prompted, select "I am a student."
- 4. When viewing your courses, click "Join" to accept invitations from your teachers for 2020-2021 classes.
- If there is no Classroom waiting with "Join" click the plus sign on your screen and enter your class code: \_\_\_\_\_\_. Your class code can be found on the teacher's website (connected to the LHS website).

## From a Phone/Tablet Using the Google Classroom App

\*If this is your first time accessing Google Classroom on your device, start here:

- 1. Visit the app store, and download the free Google Classroom app.
- 2. Once the app downloads, click to open Google Classroom.
- 3. Click "Get Started."
  - a. If you are logged into your phone or table with any Google account, you may get a pop-up screen that says, "Choose an account."
    - i. If you see your school Google account listed, select that account.
      - 1. You may get a pop-up asking if Classroom can send you notifications. It is recommended for virtual learning that you choose "allow."
    - ii. If you do NOT see your school Google account listed, select "Add another account."
      - 1. Sign in using your LISD Google account.
        - a. Username: lastnamefirstnamemiddleinitial@s.lufkinisd.org
        - b. Password: student ID number (or the temporary password lufkintexas)
      - 2. Accept any permissions that pop-up.
      - 3. If prompted, select "I am a student."
      - 4. You may get a pop-up asking if Classroom can send you notifications. It is recommended for virtual learning that you choose "allow."
  - b. If you are NOT logged into your phone or table with any Google account, you will be prompted to "Sign in" or "Create a new account".
    - i. Select "Sign in" to continue setting up the Google Classroom app on your device.
      - 1. Sign in using your LISD Google account.
        - a. Username: lastnamefirstnamemiddleinitial@s.lufkinisd.org
        - b. Password: student ID number
      - 2. Accept any permissions that pop-up.
      - 3. If prompted, select "I am a student."
      - 4. You may get a pop-up asking if Classroom can send you notifications. It is recommended for virtual learning that you choose "allow."

\*If you have previously accessed Google Classroom on your device, and already have the app downloaded, start here:

- 1. Click on the Google Classroom app on your phone/table to open it.
- 2. If you aren't already signed in, select your LISD student Google account to get started.
  - a. If prompted, sign in using your LISD Google account.
    - i. Username: lastnamefirstnamemiddleinitial@s.lufkinisd.org
    - ii. Password: student ID number (or the temporary password lufkintexas)

## \*Once you have signed into the Google Classroom app on your phone/tablet:

- 1. view your courses, and click "Join" to accept invitations from your teachers for 2020-2021 classes.
- If there is no Classroom waiting with "Join" click the plus sign on your screen and enter your class code: \_\_\_\_\_\_. Your class code can be found on the teacher's website (connected to the LHS website).

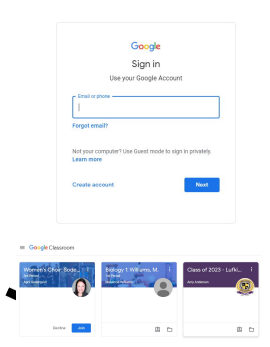

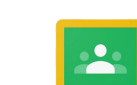

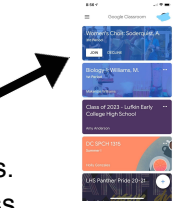